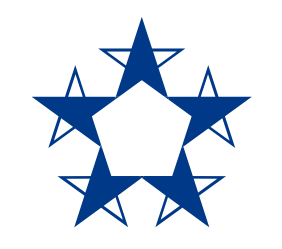

### Pasos para **descargar el app** en celulares Huawei

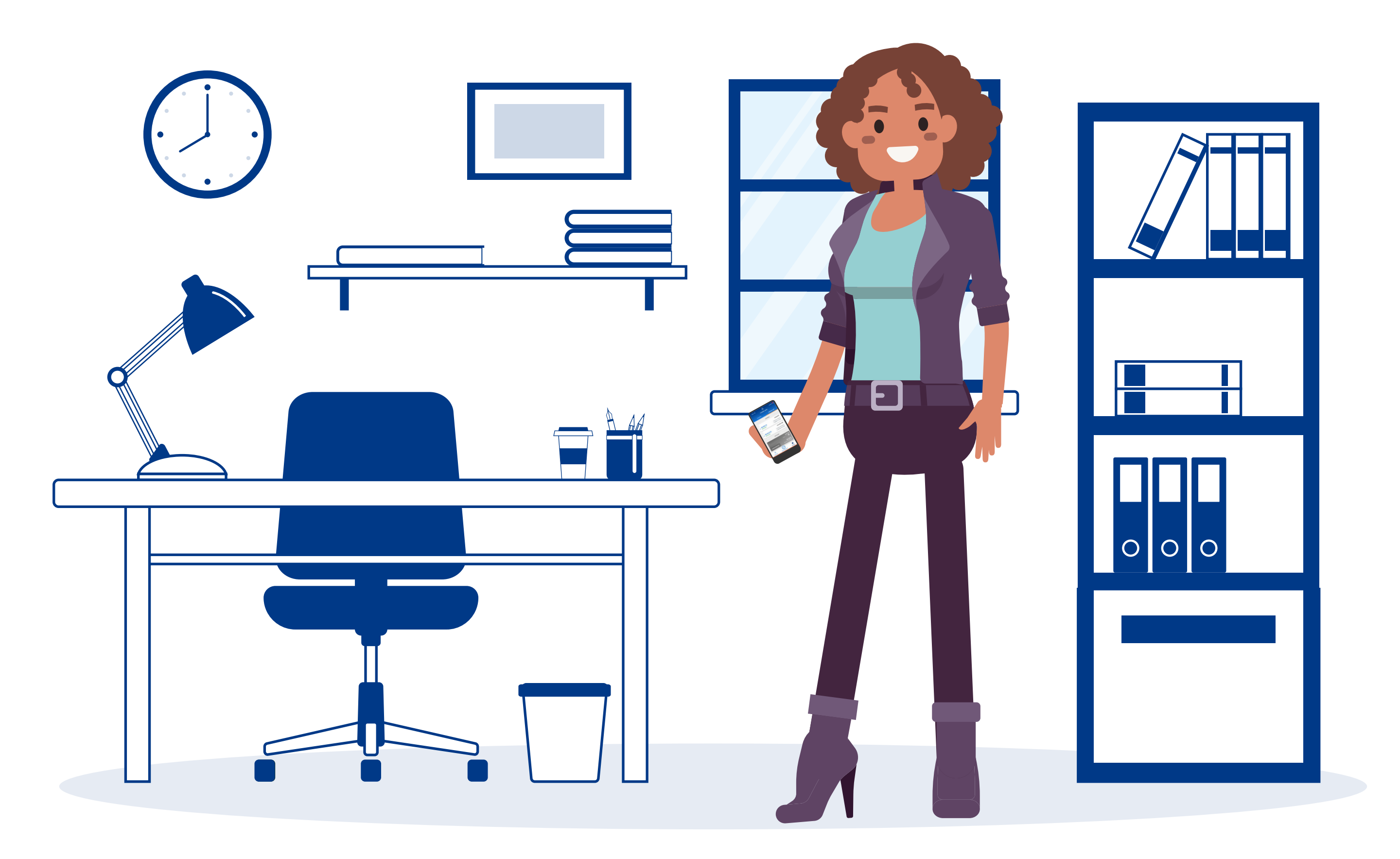

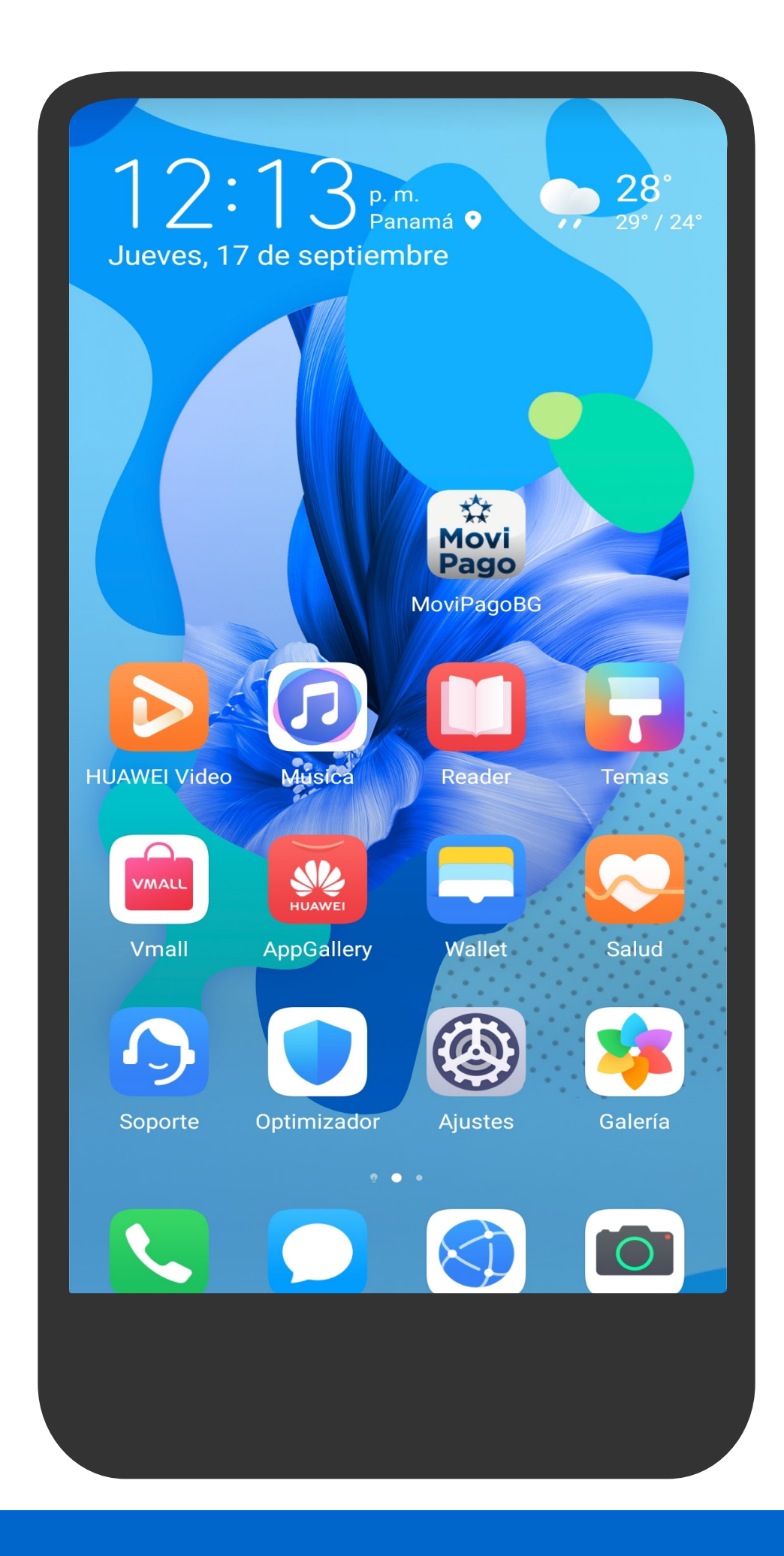

## Entra al AppGallery.

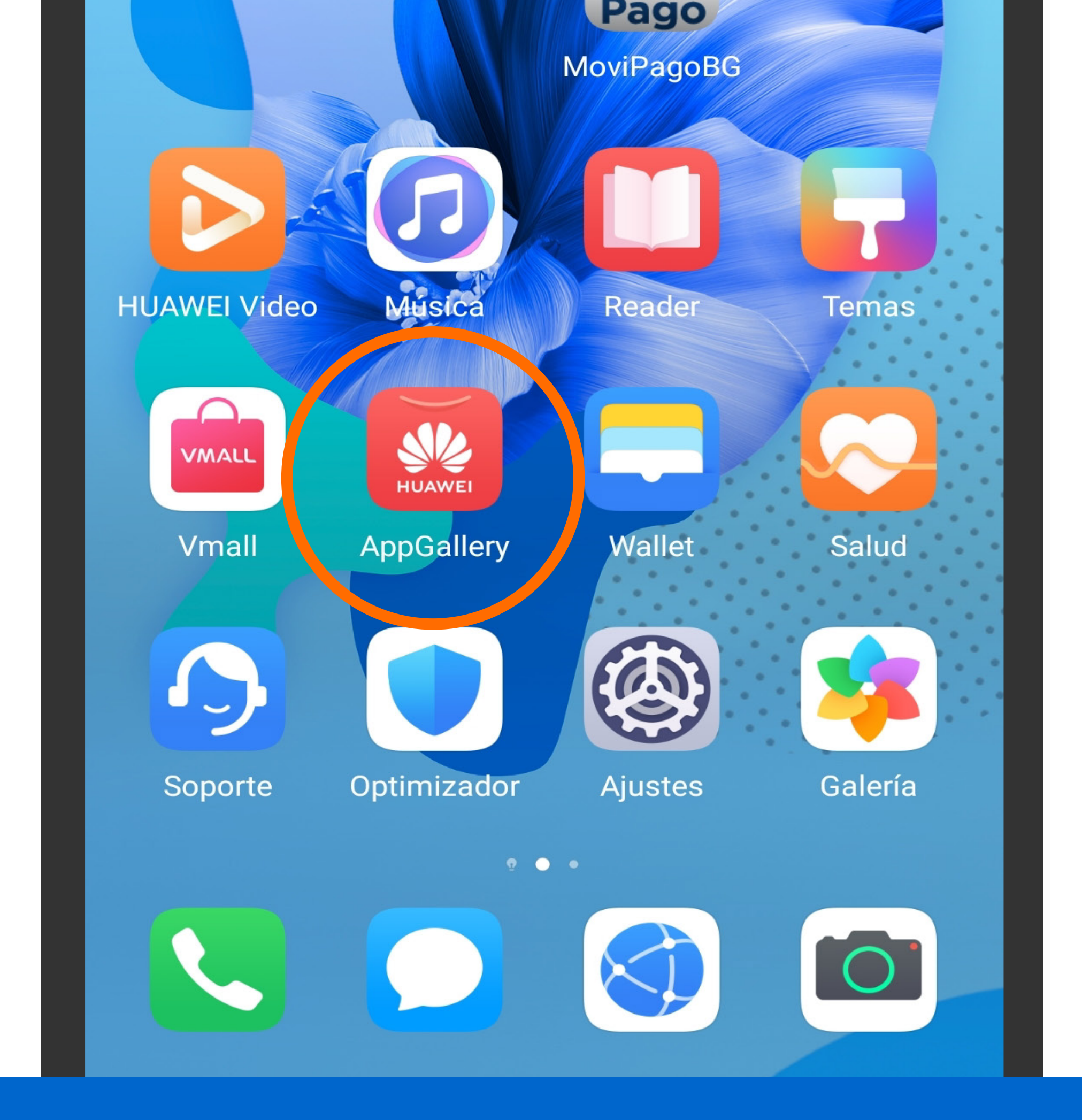

# Entra al AppGallery.

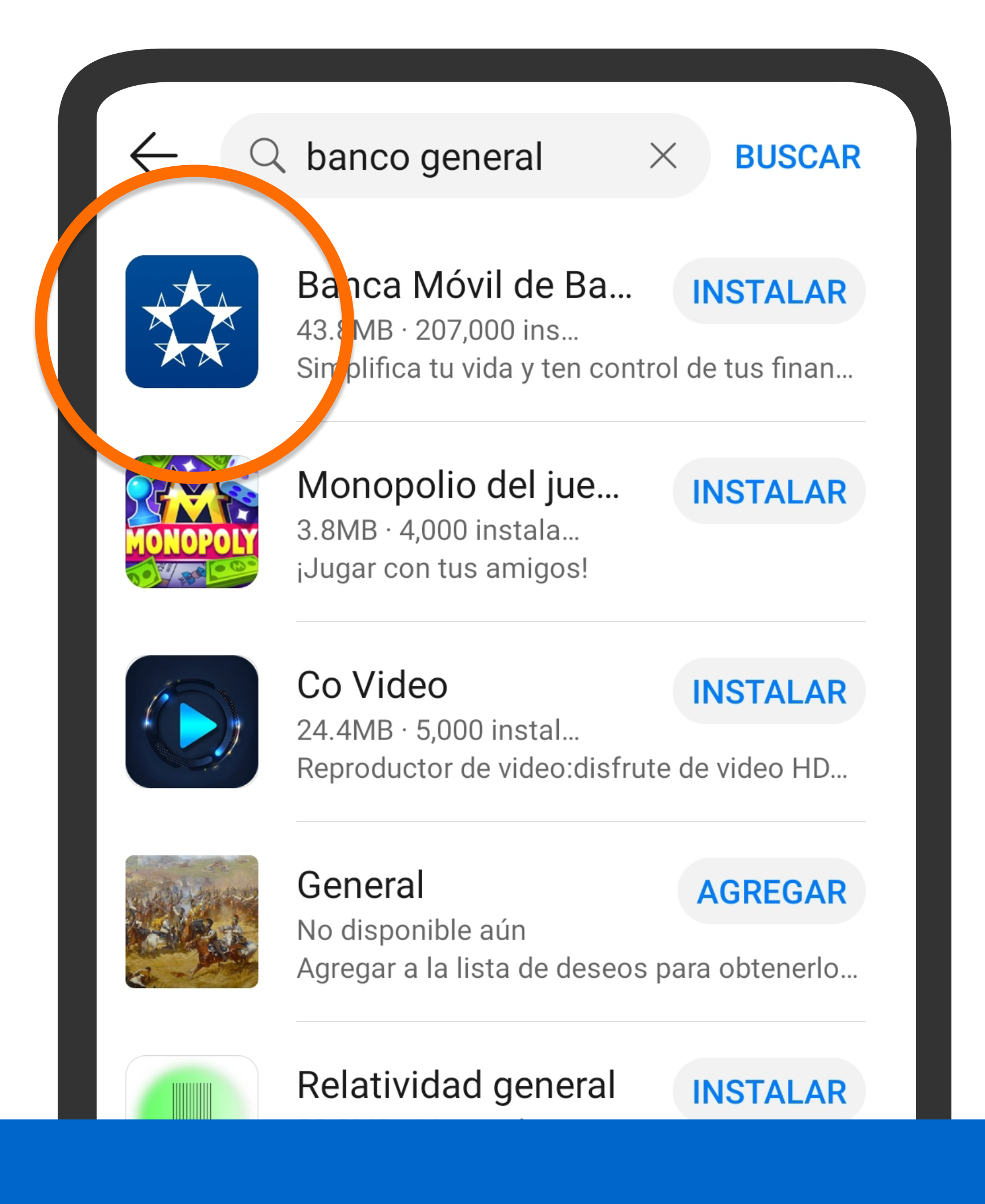

Busca Banco General y presiona Instalar.

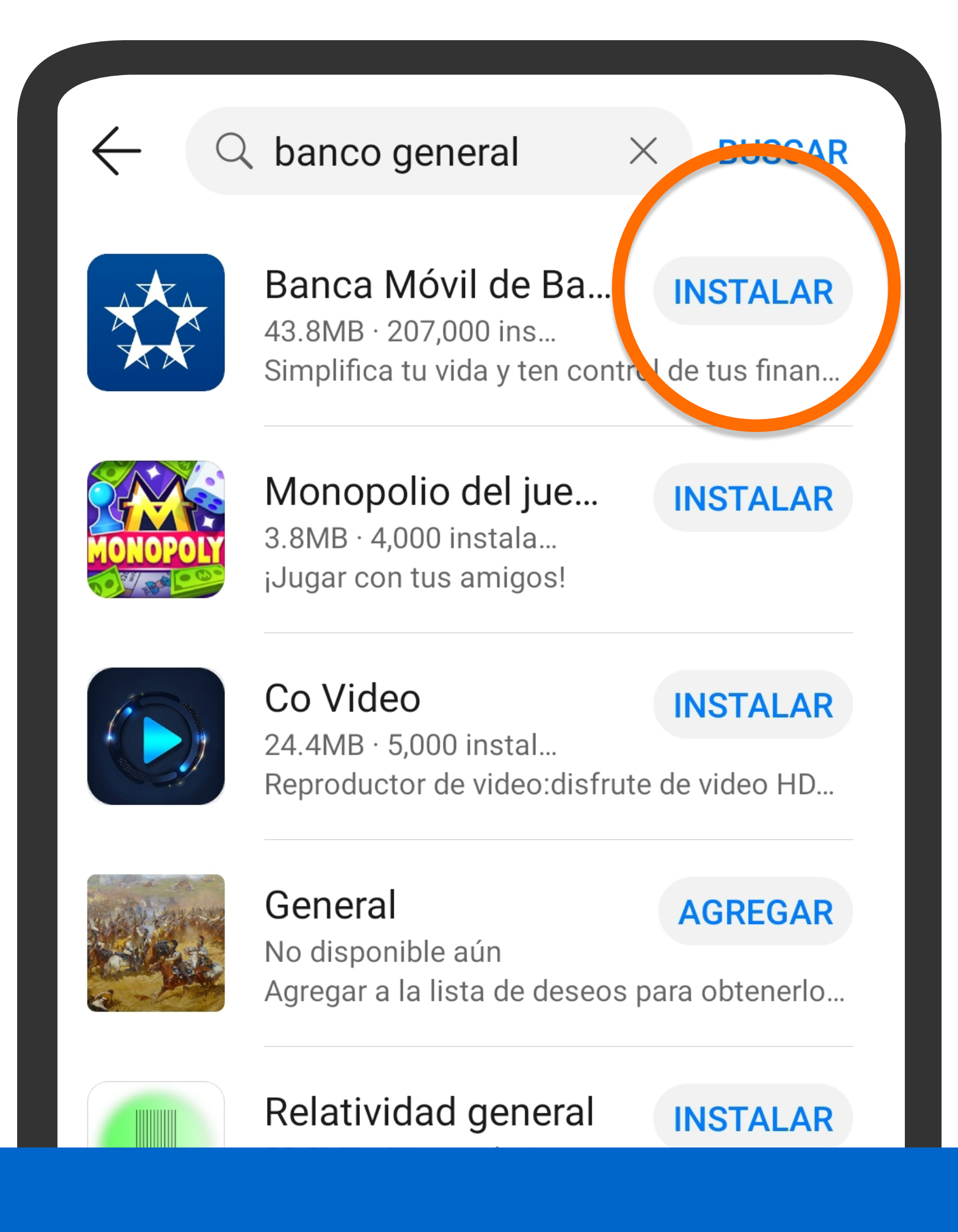

Busca Banco General y presiona Instalar.

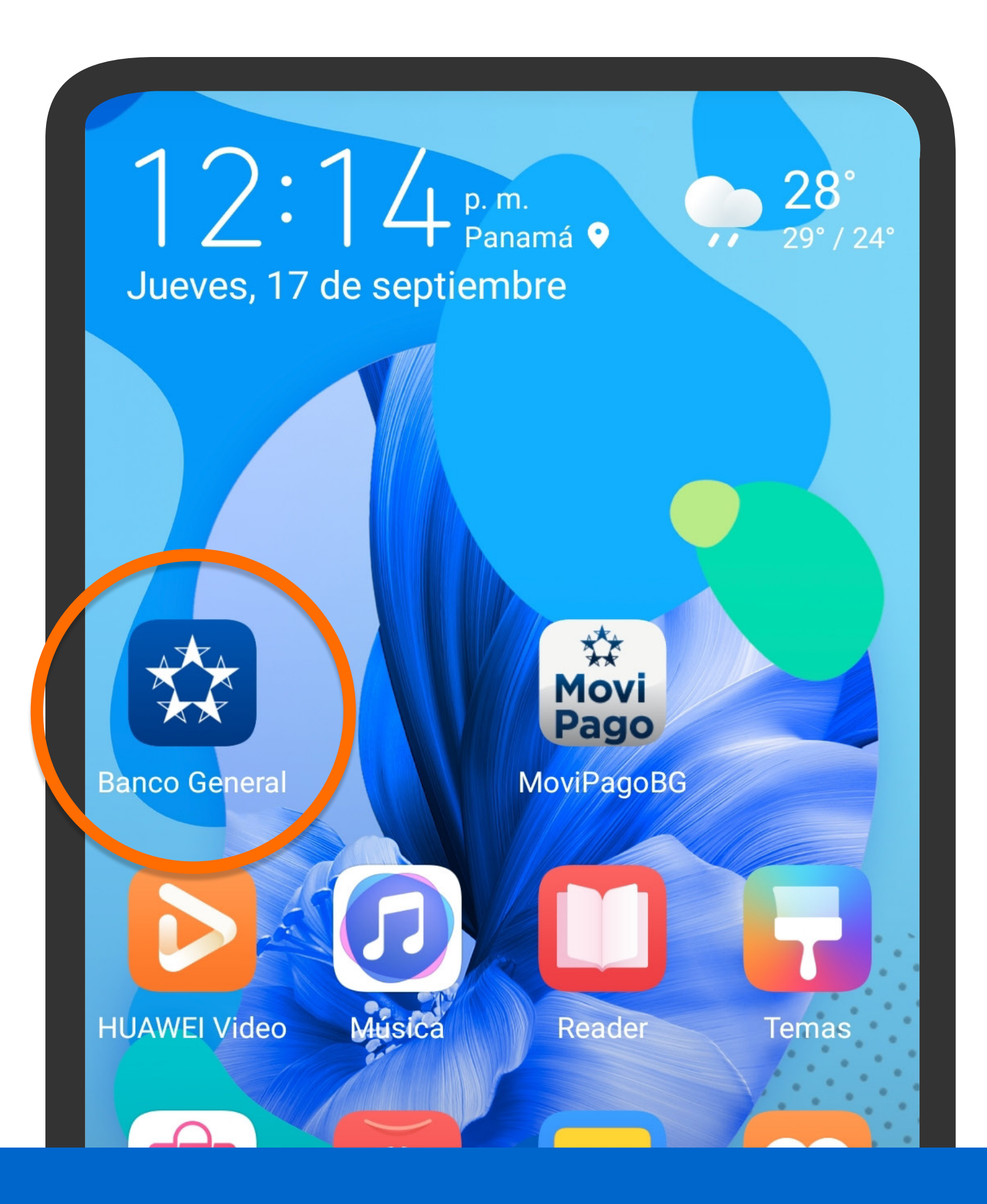

Abre la aplicación de Banco General.

|   | Banco General                    |
|---|----------------------------------|
| 1 | Usuario                          |
|   | Contraseña                       |
|   | ¿Olvidaste la contraseña?        |
|   | Entrar                           |
|   |                                  |
|   | Crea tu usuario o abre tu cuenta |

Abre la aplicación de Banco General.

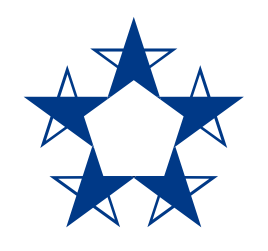

### ¡Ya estás listo!

#### Usa el *app* para consultar tus cuentas, hacer pagos, recargas y más, en donde estés.

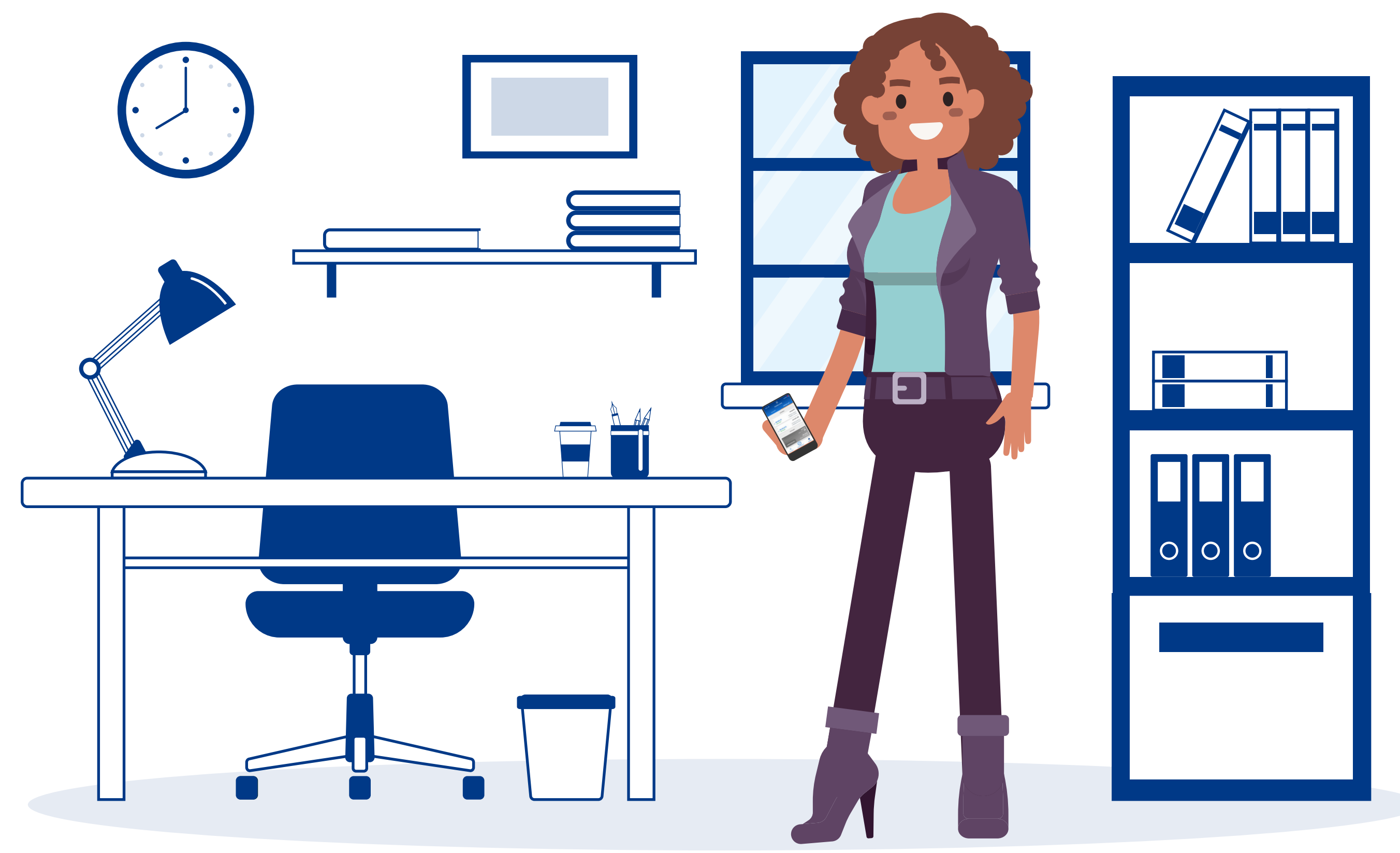